# **CBSE | DEPARTMENT OF SKILL EDUCATION**

## **MULTIMEDIA (SUBJECT CODE - 821)**

### MARKING SCHEME FOR CLASS XII (SESSION 2022-2023)

#### Max. Time: 2 Hours

#### **General Instructions:**

- 1. Please read the instructions carefully.
- 2. This Question Paper consists of 21 questions in two sections Section A & Section B.
- 3. Section A has Objective type questions whereas Section B contains Subjective type questions.
- 4. Out of the given (5 + 16 =) 21 questions, a candidate has to answer (5 + 10 =) 15 questions in the allotted (maximum) time of 2 hours.
- 5. All questions of a particular section must be attempted in the correct order.
- 6. SECTION A OBJECTIVE TYPE QUESTIONS (24 MARKS):
  - i. This section has 05 questions.
  - ii. There is no negative marking.
  - iii. Do as per the instructions given.
  - iv. Marks allotted are mentioned against each question/part.
- 7. SECTION B SUBJECTIVE TYPE QUESTIONS (26 MARKS):
  - i. This section contains 16 questions.
  - ii. A candidate has to do 10 questions.
  - iii. Do as per the instructions given.
  - iv. Marks allotted are mentioned against each question/part.

## **SECTION A: OBJECTIVE TYPE QUESTIONS**

| Q.<br>No. | QUESTION                                       | Source Material<br>(NCERT/PSSCIVE/<br>CBSE Study Material) | Unit/<br>Chap.<br>No. | Page no.<br>of source<br>material | Marks |
|-----------|------------------------------------------------|------------------------------------------------------------|-----------------------|-----------------------------------|-------|
| Q. 1      | Answer any 4 out of the given 6 questions on B | Employability Skills (1 x 4                                | = 4 marks             | 5)                                |       |
| i.        | c) Slide                                       | NCERT                                                      | 2                     | 73                                | 1     |
| ii.       | d) It inhibits cognitive process and learning  | NCERT                                                      | 2                     | 32                                | 1     |
|           | strategies used for completing similar tasks.  |                                                            |                       |                                   |       |
| iii.      | c) Obsessive Compulsive Personality Disorder   | NCERT                                                      | 2                     | 37                                | 1     |
| iv.       | a) CTRL + S                                    | NCERT                                                      | 3                     | 67                                | 1     |
| v.        | Technical entrepreneurs                        | NCERT                                                      | 4                     | 83                                | 1     |
| vi.       | c) Market entry regulations                    | NCERT                                                      | 4                     | 92                                | 1     |
| Q. 2      | Answer any 5 out of the given 6 questions (1 x | 5 = 5 marks)                                               |                       |                                   |       |
| i.        | d) Rendering                                   | PSSCIVE                                                    | 1                     | 17                                | 1     |
| ii.       | c) Stop motion                                 | PSSCIVE                                                    | 1                     | 22                                | 1     |
| iii.      | b) Compositing                                 | PSSCIVE                                                    | 1                     | 25                                | 1     |
| iv.       | b) Timeline                                    | PSSCIVE                                                    | 1                     | 18                                | 1     |
| v.        | c) Razor Tool                                  | PSSCIVE                                                    | 2                     | 44                                | 1     |
| vi.       | a) Onion Skinning                              | PSSCIVE                                                    | 1                     | 16                                | 1     |
| Q. 3      | Answer any 5 out of the given 6 questions (1 x | 5 = 5 marks)                                               |                       |                                   |       |
| i.        | a) Animation                                   | PSSCIVE                                                    | 1                     | 9                                 | 1     |
| ii.       | Analog                                         | PSSCIVE                                                    | 2                     | 74                                | 1     |
| iii.      | c) Frames Per Second                           | PSSCIVE                                                    | 3                     | 98                                | 1     |
| iv.       | Autokey automatically saves the changes you    | PSSCIVE                                                    | 3                     | 114                               | 1     |
|           | make to an object's keyframes.                 |                                                            |                       |                                   |       |

Max. Marks: 50

| v.   | Keyboard shortcut: S                             | PSSCIVE              | 3     | 117       | 1     |
|------|--------------------------------------------------|----------------------|-------|-----------|-------|
| vi.  | Master Clip                                      | PSSCIVE              | 2     | 50        | 1     |
| 0    |                                                  | Source Material      | Unit/ | Page no.  |       |
| Q.   | QUESTION                                         | (NCERT/PSSCIVE/      | Chap. | of source | Marks |
| NO.  |                                                  | CBSE Study Material) | No.   | material  |       |
| Q. 4 | Answer any 5 out of the given 6 questions (1 x   | 5 = 5 marks)         |       |           |       |
| i.   | Director                                         | PSSCIVE              | 1     | 15        | 1     |
| ii.  | A quick way to key an object is to select it and | PSSCIVE              | 3     | 120       | 1     |
|      | press S.                                         |                      |       |           |       |
| iii. | Graph Editor                                     | PSSCIVE              | 3     | 123       | 1     |
| iv.  | To center the display of the animation curves,   | PSSCIVE              | 3     | 123       | 1     |
|      | select View>Frame Selection (in the Graph        |                      |       |           |       |
|      | Editor window). If you want to see more          |                      |       |           |       |
|      | detail in the graph, use your mouse to dolly     |                      |       |           |       |
|      | and track the graph view.                        |                      |       |           |       |
| v.   | Storyline                                        | PSSCIVE              | 1     | 10        | 1     |
| vi.  | 3D Animation                                     | PSSCIVE              | 1     | 9         | 1     |
| Q. 5 | Answer any 5 out of the given 6 questions (1 x   | 5 = 5 marks)         |       |           |       |
| i.   | Effects Team                                     | PSSCIVE              | 1     | 22        | 1     |
| ii.  | Onion Skinning                                   | PSSCIVE              | 1     | 16        | 1     |
| iii. | If you increase the Bank Scale, then the         | PSSCIVE              | 3     | 149       | 1     |
|      | banking effects will be more pronounced.         |                      |       |           |       |
| iv.  | MOV                                              | PSSCIVE              | 3     | 148       | 1     |
| v.   | Parametric Length specifies the method Maya      | PSSCIVE              | 3     | 141       | 1     |
|      | uses to position an object as it moves along a   |                      |       |           |       |
|      | curve.                                           |                      |       |           |       |
| vi.  | Dopesheet                                        | PSSCIVE              | 1     | 15        | 1     |

# **SECTION B: SUBJECTIVE TYPE QUESTIONS**

| Q.<br>No. | QUESTION                                                                                                    | Source Material<br>(NCERT/PSSCIVE/<br>CBSE Study Material) | Unit/<br>Chap.<br>No. | Page no.<br>of source<br>material | Marks |
|-----------|----------------------------------------------------------------------------------------------------|------------------------------------------------------------|-----------------------|-----------------------------------|-------|
| Answe     | er any 3 out of the given 5 questions on Employability S                                                                                                    | Skills in 20 – 30 words ea                                 | ch (2 x 3 =           | 6 marks)                          |       |
| Q. 6      | <ul> <li>Self-motivation is important because</li> <li>It increases individual's energy and activity.</li> <li>It directs an individual towards specific goals.</li> <li>It results in initiation and persistence of specific activities</li> <li>It affects cognitive processes and learning strategies used for completing similar tasks.</li> </ul> | NCERT                                                      | 2                     | 24                                | 2     |
| Q. 7      | <ul> <li>Taking actions to implement your ideas</li> <li>Understanding the need or the problem your offering is fulfilling or solving.</li> <li>Strategizing and planning the steps that need to be taken.</li> <li>Preparing an action plan and timeline.</li> <li>Networking with stakeholders.</li> <li>Interacting with customers</li> </ul>       | NCERT                                                      | 4                     | 98-99                             | 2     |
| Q. 8      | A positive attitude makes a person happier, and<br>helps build and maintain relationships. It even<br>increases one's chances of success. In addition, it can<br>help the person make better decisions. People, who                                                                                                    | NCERT                                                      | 2                     | 24                                | 2     |

|                                           | maintain a positive or optimistic attitude in life                                                                                                    |                                                                   |                  |                        |             |
|-------------------------------------------|----------------------------------------------------------------------------------------------------|-------------------------------------------------------------------|------------------|------------------------|-------------|
|                                           | situations and challenges, are able to move forward                                                                                                    |                                                                   |                  |                        |             |
|                                           | than those with a negative attitude. Positive attitude                                                                                                    |                                                                   |                  |                        |             |
|                                           | helps improve mental and physical health.                                                                                                    |                                                                   |                  |                        |             |
| Q. 9                                      | An entrepreneur takes each problem as a challenge                                                                                                    | NCERT                                                             | 4                | 99                     | 2           |
|                                           | and put in best for finding out the most appropriate                                                                                                    |                                                                   |                  |                        |             |
|                                           | solution for the same. He/she will first of all                                                                                                    |                                                                   |                  |                        |             |
|                                           | understand the problem and then evolve                                                                                                    |                                                                   |                  |                        |             |
|                                           | appropriate strategy dealing with the same.                                                                                                    |                                                                   |                  |                        |             |
| Q. 10                                     | A spreadsheet is a file that exists of cells in rows and                                                                                                    | NCERT                                                             | 3                | 39                     | 2           |
|                                           | columns and can help arrange, calculate and sort                                                                                                    |                                                                   |                  |                        |             |
|                                           | data. Data in a spreadsheet can be numeric values,                                                                                                    |                                                                   |                  |                        |             |
|                                           | as well as text, formulas, references and functions.                                                                                                    |                                                                   |                  |                        |             |
|                                           | Insert or delete a column                                                                                                    |                                                                   |                  |                        |             |
|                                           | 1. Select any cell within the column, then go to                                                                                                    |                                                                   |                  |                        |             |
|                                           | Home > Insert > Insert Sheet Columns or Delete                                                                                                    |                                                                   |                  |                        |             |
|                                           | Sheet Columns.                                                                                                    |                                                                   |                  |                        |             |
|                                           | 2. Alternatively, right-click the top of the column,                                                                                                    |                                                                   |                  |                        |             |
|                                           | and then select Insert or Delete.                                                                                                    |                                                                   |                  |                        |             |
|                                           | Insert or delete a row                                                                                                    |                                                                   |                  |                        |             |
|                                           | 1. Select any cell within the row, then go to Home >                                                                                                    |                                                                   |                  |                        |             |
|                                           | Insert > Insert Sheet Rows or Delete Sheet Rows. 2.                                                                                                    |                                                                   |                  |                        |             |
|                                           | Alternatively, right-click the row number, and then                                                                                                    |                                                                   |                  |                        |             |
|                                           | select Insert or Delete.                                                                                                    |                                                                   |                  |                        |             |
|                                           |                                                                                                    |                                                                   |                  |                        |             |
| Answe                                     | er any 4 out of the given 6 questions in 20 – 30 words e                                                                                                    | ach (2 x 4 = 8 marks)                                             |                  |                        | 1           |
| Answe<br>Q. 11                            | er any 4 out of the given 6 questions in 20 – 30 words end<br>1. Go to frame 50. At this moment, the ball sits in a                                                                                                    | ach (2 x 4 = 8 marks)<br>PSSCIVE                                  | 3                | 119                    | 2           |
| Answe<br>Q. 11                            | er any 4 out of the given 6 questions in 20 – 30 words en<br>1. Go to frame 50. At this moment, the ball sits in a<br>position above the middle section of the right half of                                                                                                    | ach (2 x 4 = 8 marks)<br>PSSCIVE                                  | 3                | 119                    | 2           |
| Answe<br>Q. 11                            | er any 4 out of the given 6 questions in 20 – 30 words end of the given 6 questions in 20 – 30 words end of the frame 50. At this moment, the ball sits in a position above the middle section of the right half of the ground.                                                                                                    | ach (2 x 4 = 8 marks)<br>PSSCIVE                                  | 3                | 119                    | 2           |
| Answe<br>Q. 11                            | <ul> <li>any 4 out of the given 6 questions in 20 – 30 words examples and a start of the given 6 questions in 20 – 30 words examples and a start of the frame 50. At this moment, the ball sits in a position above the middle section of the right half of the ground.</li> <li>2. Move the ball so it sits on the ground</li> </ul>                                                                                                    | ach (2 x 4 = 8 marks)<br>PSSCIVE                                  | 3                | 119                    | 2           |
| Answe<br>Q. 11<br>Q. 12                   | <ul> <li>ar any 4 out of the given 6 questions in 20 – 30 words examples and the given 6 questions in 20 – 30 words examples and the ground.</li> <li>2. Move the ball so it sits on the ground</li> <li>Zoom: Scroll the middle-mouse button</li> </ul>                                                                                                    | ach (2 x 4 = 8 marks)<br>PSSCIVE<br>PSSCIVE                       | 3                | 119                    | 2           |
| Answe<br>Q. 11<br>Q. 12                   | <ul> <li>er any 4 out of the given 6 questions in 20 – 30 words examples and the section of the section above the middle section of the right half of the ground.</li> <li>2. Move the ball so it sits on the ground</li> <li>Zoom: Scroll the middle-mouse button</li> <li>Pan: Command + Middle-mouse button</li> </ul>                                                                                                    | ach (2 x 4 = 8 marks)<br>PSSCIVE<br>PSSCIVE                       | 3                | 119                    | 2           |
| Answe<br>Q. 11<br>Q. 12                   | <ul> <li>ar any 4 out of the given 6 questions in 20 – 30 words examples and the given 6 questions in 20 – 30 words examples and the ground.</li> <li>2. Move the ball so it sits on the ground</li> <li>Zoom: Scroll the middle-mouse button</li> <li>Pan: Command + Middle-mouse button</li> <li>F: Focus in on the currently selected keyframes</li> </ul>                                                                                                    | ach (2 x 4 = 8 marks)<br>PSSCIVE<br>PSSCIVE                       | 3                | 119<br>122             | 2           |
| Answe<br>Q. 11<br>Q. 12<br>Q. 13          | <ul> <li>ar any 4 out of the given 6 questions in 20 – 30 words examples and the section of the section above the middle section of the right half of the ground.</li> <li>2. Move the ball so it sits on the ground</li> <li>Zoom: Scroll the middle-mouse button</li> <li>Pan: Command + Middle-mouse button</li> <li>F: Focus in on the currently selected keyframes</li> <li>The storyboard helps to finalize the development of</li> </ul>                                                                                                    | ach (2 x 4 = 8 marks)<br>PSSCIVE<br>PSSCIVE<br>PSSCIVE            | 3<br>3<br>1      | 119<br>122<br>10       | 2 2 2 2 2   |
| Answe<br>Q. 11<br>Q. 12<br>Q. 13          | <ul> <li>ar any 4 out of the given 6 questions in 20 – 30 words examples and the given 6 questions in 20 – 30 words examples and the ground.</li> <li>a. Move the ball so it sits on the ground</li> <li>b. Move the ball so it sits on the ground</li> <li>com: Scroll the middle-mouse button</li> <li>Pan: Command + Middle-mouse button</li> <li>F: Focus in on the currently selected keyframes</li> <li>The storyboard helps to finalize the development of the storyline, and is an essential stage of the</li> </ul>                                                                                                    | ach (2 x 4 = 8 marks)<br>PSSCIVE<br>PSSCIVE<br>PSSCIVE            | 3<br>3<br>1      | 119<br>122<br>10       | 2 2 2 2     |
| Answe<br>Q. 11<br>Q. 12<br>Q. 13          | <ul> <li>ar any 4 out of the given 6 questions in 20 – 30 words examples and the section of the section above the middle section of the right half of the ground.</li> <li>2. Move the ball so it sits on the ground</li> <li>Zoom: Scroll the middle-mouse button</li> <li>Pan: Command + Middle-mouse button</li> <li>F: Focus in on the currently selected keyframes</li> <li>The storyboard helps to finalize the development of the storyline, and is an essential stage of the animation process. It is made up of drawings in the</li> </ul>                                                                                                    | ach (2 x 4 = 8 marks)<br>PSSCIVE<br>PSSCIVE<br>PSSCIVE            | 3<br>3<br>1      | 119<br>122<br>10       | 2 2 2 2 2   |
| Answe<br>Q. 11<br>Q. 12<br>Q. 13          | <ul> <li>ar any 4 out of the given 6 questions in 20 – 30 words examples and the given 50. At this moment, the ball sits in a position above the middle section of the right half of the ground.</li> <li>2. Move the ball so it sits on the ground</li> <li>Zoom: Scroll the middle-mouse button</li> <li>Pan: Command + Middle-mouse button</li> <li>F: Focus in on the currently selected keyframes</li> <li>The storyboard helps to finalize the development of the storyline, and is an essential stage of the animation process. It is made up of drawings in the form of a comic strip, and is used to both help</li> </ul>                                                                                                    | ach (2 x 4 = 8 marks)<br>PSSCIVE<br>PSSCIVE<br>PSSCIVE            | 3                | 119<br>122<br>10       | 2 2 2 2     |
| Answe<br>Q. 11<br>Q. 12<br>Q. 13          | <ul> <li>any 4 out of the given 6 questions in 20 – 30 words examples and the given 6 questions in 20 – 30 words examples and the ground states and the ground.</li> <li>a. Move the ball so it sits on the ground</li> <li>b. Move the ball so it sits on the ground</li> <li>com: Scroll the middle-mouse button</li> <li>Pan: Command + Middle-mouse button</li> <li>F: Focus in on the currently selected keyframes</li> <li>The storyboard helps to finalize the development of the storyline, and is an essential stage of the animation process. It is made up of drawings in the form of a comic strip, and is used to both help visualise the animation and to communicate ideas</li> </ul>                                                                                                    | ach (2 x 4 = 8 marks)<br>PSSCIVE<br>PSSCIVE<br>PSSCIVE            | 3                | 119<br>122<br>10       | 2 2 2 2     |
| Answe<br>Q. 11<br>Q. 12<br>Q. 13          | <ul> <li>ar any 4 out of the given 6 questions in 20 – 30 words examples and the given 6 questions in 20 – 30 words examples and the ground.</li> <li>a. Go to frame 50. At this moment, the ball sits in a position above the middle section of the right half of the ground.</li> <li>a. Move the ball so it sits on the ground</li> <li>Zoom: Scroll the middle-mouse button</li> <li>Pan: Command + Middle-mouse button</li> <li>F: Focus in on the currently selected keyframes</li> <li>The storyboard helps to finalize the development of the storyline, and is an essential stage of the animation process. It is made up of drawings in the form of a comic strip, and is used to both help visualise the animation and to communicate ideas clearly. Storyboards often include notes to describe</li> </ul>                                                                                                    | ach (2 x 4 = 8 marks)<br>PSSCIVE<br>PSSCIVE<br>PSSCIVE            | 3                | 119<br>122<br>10       | 2 2 2 2     |
| Answe<br>Q. 11<br>Q. 12<br>Q. 13          | <ul> <li>ar any 4 out of the given 6 questions in 20 – 30 words examples and the given 6 questions in 20 – 30 words examples and the ground states and the ground.</li> <li>a. Move the ball so it sits on the ground</li> <li>b. Move the ball so it sits on the ground</li> <li>command + Middle-mouse button</li> <li>F. Focus in on the currently selected keyframes</li> <li>The storyboard helps to finalize the development of the storyline, and is an essential stage of the animation process. It is made up of drawings in the form of a comic strip, and is used to both help visualise the animation and to communicate ideas clearly. Storyboards often include notes to describe the frame in more detail, such as mood and lighting,</li> </ul>                                                                                                    | ach (2 x 4 = 8 marks)<br>PSSCIVE<br>PSSCIVE<br>PSSCIVE            | 3                | 119<br>122<br>10       | 2 2 2 2     |
| Answe<br>Q. 11<br>Q. 12<br>Q. 13          | <ul> <li>ar any 4 out of the given 6 questions in 20 – 30 words examples and the section of the right half of the ground.</li> <li>2. Move the ball so it sits on the ground</li> <li>2. Move the ball so it sits on the ground</li> <li>2. Move the ball so it sits on the ground</li> <li>2. Command + Middle-mouse button</li> <li>Pan: Command + Middle-mouse button</li> <li>F: Focus in on the currently selected keyframes</li> <li>The storyboard helps to finalize the development of the storyline, and is an essential stage of the animation process. It is made up of drawings in the form of a comic strip, and is used to both help visualise the animation and to communicate ideas clearly. Storyboards often include notes to describe the frame in more detail, such as mood and lighting, as well as camera moves. It details key events and</li> </ul>                                                                                                    | ach (2 x 4 = 8 marks)<br>PSSCIVE<br>PSSCIVE<br>PSSCIVE            | 3 3 1            | 119<br>122<br>10       | 2 2 2       |
| Answe<br>Q. 11<br>Q. 12<br>Q. 13          | <ul> <li>ar any 4 out of the given 6 questions in 20 – 30 words exists in a position above the middle section of the right half of the ground.</li> <li>2. Move the ball so it sits on the ground</li> <li>Zoom: Scroll the middle-mouse button</li> <li>Pan: Command + Middle-mouse button</li> <li>F: Focus in on the currently selected keyframes</li> <li>The storyboard helps to finalize the development of the storyline, and is an essential stage of the animation process. It is made up of drawings in the form of a comic strip, and is used to both help visualise the animation and to communicate ideas clearly. Storyboards often include notes to describe the frame in more detail, such as mood and lighting, as well as camera moves. It details key events and scene changes in the animation, often accompanied</li> </ul>                                                                                                    | ach (2 x 4 = 8 marks)<br>PSSCIVE<br>PSSCIVE<br>PSSCIVE            | 3 3 1            | 119<br>122<br>10       | 2 2 2       |
| Answe<br>Q. 11<br>Q. 12<br>Q. 13          | <ul> <li>ar any 4 out of the given 6 questions in 20 – 30 words examples in a position above the middle section of the right half of the ground.</li> <li>2. Move the ball so it sits on the ground</li> <li>Zoom: Scroll the middle-mouse button</li> <li>Pan: Command + Middle-mouse button</li> <li>F: Focus in on the currently selected keyframes</li> <li>The storyboard helps to finalize the development of the storyline, and is an essential stage of the animation process. It is made up of drawings in the form of a comic strip, and is used to both help visualise the animation and to communicate ideas clearly. Storyboards often include notes to describe the frame in more detail, such as mood and lighting, as well as camera moves. It details key events and scene changes in the animation, often accompanied by text notes describing what is occurring in the</li> </ul>                                                                                                    | ach (2 x 4 = 8 marks)<br>PSSCIVE<br>PSSCIVE<br>PSSCIVE            | 3                | 119<br>122<br>10       | 2 2 2       |
| Answe<br>Q. 11<br>Q. 12<br>Q. 13          | <ul> <li>any 4 out of the given 6 questions in 20 – 30 words examples in a position above the middle section of the right half of the ground.</li> <li>2. Move the ball so it sits on the ground</li> <li>Zoom: Scroll the middle-mouse button</li> <li>Pan: Command + Middle-mouse button</li> <li>F: Focus in on the currently selected keyframes</li> <li>The storyboard helps to finalize the development of the storyline, and is an essential stage of the animation process. It is made up of drawings in the form of a comic strip, and is used to both help visualise the animation and to communicate ideas clearly. Storyboards often include notes to describe the frame in more detail, such as mood and lighting, as well as camera moves. It details key events and scene changes in the animation, often accompanied by text notes describing what is occurring in the scene such as camera movements.</li> </ul>                                                                                                    | ach (2 x 4 = 8 marks)<br>PSSCIVE<br>PSSCIVE<br>PSSCIVE            | 3                | 119<br>122<br>10       | 2 2 2       |
| Answe<br>Q. 11<br>Q. 12<br>Q. 13<br>Q. 13 | <ul> <li>any 4 out of the given 6 questions in 20 – 30 words examples in a position above the middle section of the right half of the ground.</li> <li>2. Move the ball so it sits on the ground</li> <li>2. Move the ball so it sits on the ground</li> <li>2. Move the ball so it sits on the ground</li> <li>2. Move the ball so it sits on the ground</li> <li>2. Move the ball so it sits on the ground</li> <li>2. Move the ball so it sits on the ground</li> <li>2. Move the ball so it sits on the ground</li> <li>Pan: Command + Middle-mouse button</li> <li>F: Focus in on the currently selected keyframes</li> <li>The storyboard helps to finalize the development of the storyline, and is an essential stage of the animation process. It is made up of drawings in the form of a comic strip, and is used to both help visualise the animation and to communicate ideas clearly. Storyboards often include notes to describe the frame in more detail, such as mood and lighting, as well as camera moves. It details key events and scene changes in the animation, often accompanied by text notes describing what is occurring in the scene such as camera movements.</li> <li>Model sheets are precisely drawn groups of pictures</li> </ul> | ach (2 x 4 = 8 marks) PSSCIVE PSSCIVE PSSCIVE PSSCIVE             | 3 3 1 1 1        | 119<br>122<br>10<br>10 | 2 2 2 2 2 2 |
| Answe<br>Q. 11<br>Q. 12<br>Q. 13<br>Q. 13 | <ul> <li>er any 4 out of the given 6 questions in 20 – 30 words er</li> <li>1. Go to frame 50. At this moment, the ball sits in a position above the middle section of the right half of the ground.</li> <li>2. Move the ball so it sits on the ground</li> <li>Zoom: Scroll the middle-mouse button</li> <li>Pan: Command + Middle-mouse button</li> <li>F: Focus in on the currently selected keyframes</li> <li>The storyboard helps to finalize the development of the storyline, and is an essential stage of the animation process. It is made up of drawings in the form of a comic strip, and is used to both help visualise the animation and to communicate ideas clearly. Storyboards often include notes to describe the frame in more detail, such as mood and lighting, as well as camera moves. It details key events and scene changes in the animation, often accompanied by text notes describing what is occurring in the scene such as camera movements.</li> <li>Model sheets are precisely drawn groups of pictures that show all of the possible expressions that a</li> </ul>                                                                                                    | ach (2 x 4 = 8 marks)<br>PSSCIVE<br>PSSCIVE<br>PSSCIVE            | 3 3 1 1          | 119<br>122<br>10<br>11 | 2 2 2 2 2   |
| Answe<br>Q. 11<br>Q. 12<br>Q. 13<br>Q. 13 | er any 4 out of the given 6 questions in 20 – 30 words er<br>1. Go to frame 50. At this moment, the ball sits in a<br>position above the middle section of the right half of<br>the ground.<br>2. Move the ball so it sits on the ground<br>Zoom: Scroll the middle-mouse button<br>Pan: Command + Middle-mouse button<br>F: Focus in on the currently selected keyframes<br>The storyboard helps to finalize the development of<br>the storyline, and is an essential stage of the<br>animation process. It is made up of drawings in the<br>form of a comic strip, and is used to both help<br>visualise the animation and to communicate ideas<br>clearly. Storyboards often include notes to describe<br>the frame in more detail, such as mood and lighting,<br>as well as camera moves. It details key events and<br>scene changes in the animation, often accompanied<br>by text notes describing what is occurring in the<br>scene such as camera movements.<br>Model sheets are precisely drawn groups of pictures<br>that show all of the possible expressions that a<br>character can make, and all of the many different                                                                                                    | ach (2 x 4 = 8 marks) PSSCIVE PSSCIVE PSSCIVE PSSCIVE             | 3 3 1 1 1        | 119<br>122<br>10<br>10 | 2 2 2 2 2   |
| Answe<br>Q. 11<br>Q. 12<br>Q. 13<br>Q. 13 | <ul> <li>er any 4 out of the given 6 questions in 20 – 30 words er</li> <li>1. Go to frame 50. At this moment, the ball sits in a position above the middle section of the right half of the ground.</li> <li>2. Move the ball so it sits on the ground</li> <li>Zoom: Scroll the middle-mouse button</li> <li>Pan: Command + Middle-mouse button</li> <li>F: Focus in on the currently selected keyframes</li> <li>The storyboard helps to finalize the development of the storyline, and is an essential stage of the animation process. It is made up of drawings in the form of a comic strip, and is used to both help visualise the animation and to communicate ideas clearly. Storyboards often include notes to describe the frame in more detail, such as mood and lighting, as well as camera moves. It details key events and scene changes in the animation, often accompanied by text notes describing what is occurring in the scene such as camera movements.</li> <li>Model sheets are precisely drawn groups of pictures that show all of the possible expressions that a character can make, and all of the many different poses that they could adopt. These sheets are</li> </ul>                                                             | ach (2 x 4 = 8 marks)<br>PSSCIVE<br>PSSCIVE<br>PSSCIVE<br>PSSCIVE | 3<br>3<br>1<br>1 | 119<br>122<br>10<br>11 | 2 2 2 2 2   |

| created in order to both accurately maintain<br>character detail and to keep the designs of the<br>character detail and to keep the designs of the<br>character designs are finalized so that<br>when production stars, their blueprints can be sent<br>to the modelling department who are responsible<br>for creating the final character models.       9         Q. 15       To set a key frame on the ball at the current frame,<br>select the ball and go to Animate<br>-> Set Key (or just hits). A red tick mark should<br>appear on the time line near the slider, indicating<br>that you have "keyed" the ball on the current frame.<br>You may also notice that the attributes in the<br>Channel Box have turned pink, an indication that the<br>object has been keyed.       PSSCIVE       3       117       2         Q. 16       A technique for reducing the quantity of data<br>required to make up a digital image. Compression<br>destructive [Jossy], in which part of the data set is<br>discarded permanently. Converting stillinages into<br>JPEG format is one example of lossy compression.       PSSCIVE       3       114       4         Q. 17       a) The timeline is where the bulk of the animation<br>process takes place. This is where you control the<br>speed at which a movie element moves, when it<br>enters and exits the scene, and its depth, or stacking<br>order, in relation to other elements in the scene.<br>Here you are able to set animation,<br>have 24 frames in a second, so, if at frame 1 there's<br>a key frame with the value of 5. In the<br>time in space and, so the admest of<br>ture in your animation.<br>This time is measured in frames. Most animation<br>have 24 frames in a second, so, if at frame 1 there's<br>a key frame that asy the value of 5. In the<br>time space at which a movie element                                                                                                    |       |                                                                                                    |                          |   |     |   |
|----------------------------------------------------------------------------------------------------|-------|----------------------------------------------------------------------------------------------------|--------------------------|---|-----|---|
| character detail and to keep the designs of the<br>characters uniform whilst different animators are<br>working on them across several shots. During this<br>stage the character designs are finalized so that<br>when production starts, their blueprints can be sent<br>to the modelling department who are responsible<br>for creating the final character models.PSSCIVE31172Q. 15To set a key frame on the ball at the current frame,<br>select the ball and go to Animate<br>>> Sel key (or just hits). A red tick mark should<br>appear on the time line near the slider, indicating<br>that you have "keyed" the ball on the current frame.<br>You may also notice that the attributes in the<br>Channel Box have turned pink, an indication that the<br>object has been keyed.PSSCIVE2752Q. 16A technique for reducing the quantity of data<br>destructive (Jossy), in which part of the data set is<br>discarded permanenty. Converting still images into<br>process takes place. This is where you control the<br>speed a which a move element moves, when it<br>entres and exits the scene, and its depth, or stacking<br>order, in relation to other elements in the scene.<br>Here you are able to set animation keys, scrub<br>through the animation, and change the range of<br>time in your animation.<br>This time is measured in frames. Most animations<br>have 24 frames tha sys the value ci 0, then on frame<br>24 there's a key frame with the value ci 0, then on frame<br>takes through the value ci 0, then on frame<br>takes frame that asys the value ci 0, then on frame<br>takes frame that asys the value ci 0, then on frame<br>takes frame that asys the value ci 0, then on frame<br>takes frame that asys the value ci 0, then on frame<br>takes frame that asys the value ci 0, then on frame<br>takes frame that asys the value ci 0, then on frame<br>takes frame than asys the value ci 0, then on fram                                                                                                    |       | created in order to both accurately maintain                                                                                                    |                          |   |     |   |
| characters uniform whilst different animators are<br>working on them across several shots. During this<br>stage the character designs are finalized so that<br>when production starts, their blueprints can be sent<br>to the modelling department who are responsible<br>for creating the final character models.PSSCIVE31172Q. 15To set a key frame on the ball at the current frame,<br>-> Set Key (or just hits). A red tick mark should<br>appear on the time line near the slider, indicating<br>that you have "keyed" the ball on the current frame.<br>You may also notice that the attributes in the<br>Channel Box have turned pink, an indication that the<br>object has been keyed.PSSCIVE2752Q. 16A formati ione example of lossy compression<br>techniques can be non-destructive (_lossies?) or<br>destructive (_lossies?) or<br>destructive (_lossie                                                                                                    |       | character detail and to keep the designs of the                                                                                                    |                          |   |     |   |
| working on them across several shots. During this<br>stage the character designs are finalized so that<br>when production starts, their blueprints can be sent<br>to the modelling department who are responsibleImage: Comparison of the sent<br>of creating the final character models.Q. 15To set a key frame on the ball at the current frame,<br>select the ball and go to Animate<br>>> Set Key (or just hits). A red tick mark should<br>appear on the time line near the slider, indicating<br>that you have "keyed" the ball on the current frame.<br>You may also notice that the attributes in the<br>Channel Box have turned pink, an indication that the<br>object has been keyed.PSSCIVE2752Q. 16A technique for reducing the quantity of data<br>required to make up a digital image. Compression<br>techniques can be no-destructive [Lossless] or<br>destructive [Lossy], in which part of the data set is<br>discarded permanently. Converting still images into<br>JPEG format is one example of lossy compression.PSSCIVE31144Answer any 3 out of the given 5 questions in 50–80 words each (4 x 3 = 12 marks)Q. 1731144Q. 17a) The timeline is where the bulk of the animation<br>process takes place. This is where you control the<br>speed at which a movie element moves, when it<br>enters and exits the scene, and its depth, or stacking<br>order, in relation to other elements in the scene.<br>Here you are able to set animations.<br>This time is masured in frames. Most animations.<br>This time is masured in frames. Most animations<br>have 24 frames in a second, so, if a frame 1 there's<br>a key frame that says the value 65. In the<br>times position and attributes at a given position time.PSSCIVE31174Q. 18Cikk the rewind button to go to th                                                                                                    |       | characters uniform whilst different animators are                                                                                                    |                          |   |     |   |
| stage the character designs are finalized so that<br>when production starts, their blueprints can be sent<br>to the modelling department who are responsible<br>for creating the final character models.PSSCIVE31172Q. 15To set a key frame on the ball at the current frame,<br>select the ball and go to Animate<br>$\rightarrow$ Set Key (or just hits). A red tick mark should<br>appear on the time line near the slider, indicating<br>that you may also notice that the attributes in the<br>Channel Box have 'tweed'' the ball on the current frame.<br>You may also notice that the attributes in the<br>Channel Box have turned pink, an indication that the<br>object has been keyed.PSSCIVE2752Q. 16A technique for reducing the quantity of data<br>required to make up a digital image. Compression<br>techniques can be non-destructive (Lossless') or<br>destructive (Lossley') or<br>destructive (Lossley') or<br>destructive (Lossley') or<br>destructive (Lossley') nor which part of the data set is<br>discarded permanently. Converting still images into<br>process takes place. This is where you control the<br>speed at which a movie element moves, when it<br>enters and exits the scene, and its depth, or stacking<br>order, in relation to other elements in the scene.<br>Here you are able to set animation.<br>This time is measured in frames. Most animation.<br>This time is measured in frames. Most animations<br>have 24 frames in a second, soi, if at frame 1 there's<br>a key frame with the value of 5. In the<br>times position and attributes at a given time in animation.<br>This time is measured in frames. Most animation we<br>a key frame with the value of 5. In the<br>times pan of one second, that value changes is defined by<br>tangents. Maya uses "keyframes" for animation (key, strue<br>basically a marker used to specify an object's<br>position and attributes at a given point in ti                                                                                                    |       | working on them across several shots. During this                                                                                                    |                          |   |     |   |
| when production starts, their blueprints can be sent<br>to the modelling department who are responsible<br>for creating the final character models.PSSCIVE31172Q. 15To set a key frame on the ball at the current frame,<br>select the ball and go to Animate<br>-> Set Key (or just hits). A red tick mark should<br>appear on the time line near the sider, indicating<br>that you have "keyed" the ball on the current frame.<br>You may also notice that the attributes in the<br>Channel Box have turned pink, an indication that the<br>object has been keyed.752Q. 16A technique for reducing the quantity of data<br>required to make up a digital image.<br>Conversion<br>techniques can be non-destructive (_lossless') or<br>destructive (_lossless') or<br>destructive (                                                                                                    |       | stage the character designs are finalized so that                                                                                                    |                          |   |     |   |
| to the modelling department who are responsible<br>for creating the final character models.PSSCIVE31172Q. 15To set a key frame on the ball at the current frame,<br>select the ball and go to Animate<br>$\Rightarrow$ Set Key (or just hits). A red tick mark should<br>appear on the time line near the slider, indicating<br>that you have "keyed" the ball on the current frame.<br>You may also notice that the attributes in the<br>Channel Box have turned pink, an indication that the<br>object has been keyed.PSSCIVE2752Q. 16A technique for reducing the quantity of data<br>required to make up a digital image. Compression<br>techniques cane hen on-destructive (Lossless') or<br>destructive (_lossly'), in which part of the data set is<br>discarded permanently. Converting still images into<br>JPE6 format is one example of lossy compression.PSSCIVE2752Answer any 3 out of the given 5 questions in 50-80 words each (4 x 3 = 12 marks)911440, 17a) The timeline is where the builk of the animation<br>process takes place. This is where you control the<br>speed at which a movie element moves, when it<br>enters and exits the scene, and its depth, or stacking<br>order, in relation to other elements in the scene.<br>Here you are able to set animation keys, scrub<br>through the animation, and change the range of<br>time in your animation.<br>b) keys store is a value at a given time in animation.<br>This time is measured in frames. Most animations<br>have 24 frames in a second, so, if at frame 1 there's<br>a key frame with the value of 5. In the<br>timespan of one second, that value changes from 1<br>to 5. The way this value changes is defined by<br>tangents. May uses: Keydrames'' for animation (we<br>also refer to the mishort as "keys''). A key frame is<br>basically a marker                                                                                                    |       | when production starts, their blueprints can be sent                                                                                                    |                          |   |     |   |
| for creating the final character models.PSCIVE31172Q. 15To set a key frame on the ball at the current frame,<br>select the ball and go to Animate<br>-> Set Key (or just hits). A red tick mark should<br>appear on the time line near the silder, indicating<br>that you have "keyed" the ball on the current frame.<br>You may also notice that the attributes in the<br>Channel Box have turned pink, an indication that the<br>object has been keyed.PSSCIVE2752Q. 16A fendingue for reducing the quantity of data<br>required to make up a digital image. Compression<br>techniques or reducing the quantity of data<br>required to make up a digital image. Compression<br>techniques can be non-destructive (lossity), in which part of the data set is<br>discarded permanently. Converting still images into<br>JPEG format is one example of lossy compression.PSSCIVE2752Q. 17a) The timeline is where the bulk of the animation<br>process takes place. This is where you control the<br>speed at which a movie element moves, when it<br>enters and exits the scene, and its depth, or stacking<br>order, in relation to other elements in the scene.<br>Here you are able to set animation keys, scrub<br>through the animation, and change the range of<br>time in your animation.<br>This time is measured in frames. Most animations<br>have 24 frames in a second, so, if at frame 1 there's<br>a key frame with the value of 5. In the<br>timespan of one second, that value of san there's<br>a key frame with the value of so to the start of the<br>playback range. This change the current frame 1<br>to 5. The way this value changes is defined by<br>tangents. Maya uses "keyrs"). A key frame is<br>basically a marker used to specify an object's<br>position and attributes at a given point in time.PSSCIVE31144<                                                                                                    |       | to the modelling department who are responsible                                                                                                    |                          |   |     |   |
| Q. 15       To set a key frame on the ball at the current frame, select the ball and go to Animate -> Set Key (or just hits). A red tick mark should appear on the time line near the slider, indicating that you have "keyed" the ball on the current frame. You may also notice that the attributes in the Channel Box have turned pink, an indication that the object has been keyed.       PSSCIVE       3       117       2         Q. 16       A technique for reducing the quantity of data required to make up a digital image. Compression techniques can be non-destructive (Jossies) or destructive (Jossy), in which part of the data set is discarded permanently. Converting still image into JPEG format is one example of lossy compression.       PSSCIVE       2       75       2         Answer any 3 out of the gluen 5 questions in 50–80 words each (4 x 3 = 12 marks)       7       3       114       4         Q. 17       a) The timeline is where the bulk of the animation process takes place. This is where you control the speed at which a movie element moves, when it enters and exits the scene, Here you are able to set animation keys, scrub through the animation. This time is measured in frames. Most animation. b) Keys store is a value at a given time in animation. This time is measured in frames. Most animation key a key frame that says the value of 5. In the timespan of one second, so, if at frame 1 there's a key frame that says the value of 5. In the timespan of one second, so, if an inmation (we also refer to the min short as "keys"). A key frame is basically a marker used to specify an object's position and attributes at a given point in time.       PSSCIVE       3       117       4         Q. 18       -Click the rewi                                                                                                    |       | for creating the final character models.                                                                                                    |                          |   |     |   |
| select the ball and go to Animate<br>                                                                                                    | Q. 15 | To set a key frame on the ball at the current frame,                                                                                                    | PSSCIVE                  | 3 | 117 | 2 |
| → Set Key (or just hits). A red tick mark should<br>appear on the time line near the slider, indicating<br>that you have "Keyed" the ball on the current frame.<br>You may also notice that the attributes in the<br>Channel Box have turned pink, an indication that the<br>object has been keyed.PSSCIVE2752Q. 16A technique for reducing the quantity of data<br>required to make up a digital image. Compression<br>techniques can be non-destructive (_Jossless') or<br>destructive (_Jossless') or<br>destructive (_Jossless') or<br>destructive (_Jossless') or<br>of destructive (_Jossless') or<br>of destructive (_Jossless') or of or<br>of destructive (_Jossless') or of or<br>of destructive (_Jossles                                                                                                    |       | select the ball and go to Animate                                                                                                    |                          |   |     |   |
| appear on the time line near the slider, indicating<br>that you have "keyed" the ball on the current frame.<br>You may also notice that the attributes in the<br>Channel Box have turned pink, an indication that the<br>object has been keyed.PSSCIVE2752Q. 16A technique for reducing the quantity of data<br>required to make up a digital image. Compression<br>techniques can be non-destructive [lossless] or<br>destructive [lossless] or<br>or destructive [lossless] or<br>or destructive [lossless] or<br>destructive [lossless] or<br>or<br>destructive [lossless] or<br>destructive [lossless] or<br>or destructive [lossless] or<br>or destructive [lossless] or<br>or destructive [lossless] or<br>or destructive [lossless] or<br>or destructive [lossless] or<br>the data set is<br>or destructive [lossless] or<br>or destructive [lossless] or<br>or destructive [lossless] or<br>or destructive [lossless] or<br>or destructive [lossless] or<br>or destructive [lossless] or<br>or destructive [lossless] or<br>or destructive [lossless] or<br>or destructive [lossless] or<br>or destructive [lossless]<br>or destructive [lossless] or<br>destr                                                                                                    |       | $\rightarrow$ Set Key (or just hits). A red tick mark should                                                                                                    |                          |   |     |   |
| InterpretationPoint of the speed with the attributes in the<br>Channel Box have turned pink, an indication that the<br>object has been keyed.PSSCIVE2752Q. 16A technique for reducing the quantity of data<br>required to make up a digital image. Compression<br>techniques can be non-destructive (losses?) or<br>destructive (lossy), in which part of the data set is<br>discarded permanently. Converting still images into<br>JPEG format is one example of lossy compression.PSSCIVE2752Q. 17a) The timeline is where the bulk of the animation<br>process takes place. This is where you control the<br>speed at which a movie element moves, when it<br>enters and exits the scene, and its depth, or stacking<br>order, in relation to other elements in the scene.<br>Here you are able to set animation keys, scrub<br>through the animation.<br>b) Keys store is a value at a given time in animation.<br>This time is measured in frames. Most animations<br>have 24 frames in a second, so, of at frame 1 there's<br>a key frame that says the value is 0, then on frame<br>24 there's a key frame with the value of 5. In the<br>times pass of one second, that value changes from 1<br>to 5. The way this value changes is defined by<br>tangents. Maya uses "keyframes" for animation (we<br>also refer to the min short as "keyfram object"s<br>position and attributes at a given point in time.PSSCIVE31174Q. 18-Click the rewind button togo to the start of the<br>playback range. This change the current frame to 1.<br>- Select the ball, then select Animate > SE Key.<br>(Keyboard shortcut: s). This sets a key attributes of the ball. TransformPSSCIVE31174                                                                                                    |       | appear on the time line near the slider, indicating                                                                                                    |                          |   |     |   |
| You may also notice that the attributes in the<br>Channel Box have turned pink, an indication that the<br>object has been keyed.Image: Compression<br>technique for reducing the quantity of data<br>required to make up a digital image. Compression<br>techniques can be non-destructive (Jossless') or<br>destructive (Jossy), in which part of the data set is<br>discarded permanently. Converting still images into<br>JPEG format is one example of lossy compression.PSSCIVE2752Answer any 3 out of the given 5 questions in 50-80 words each (4 x 3 = 12 marks)Image: CompressionImage: CompressionImage: CompressionImage: CompressionAnswer any 3 out of the given 5 questions in 50-80 words each (4 x 3 = 12 marks)Image: CompressionImage: CompressionImage: CompressionQ. 17a) The timeline is where the bulk of the animation<br>process takes place. This is where you control the<br>speed at which a movie element moves, when it<br>enters and exits the scene, and its depth, or stacking<br>order, in relation to other elements in the scene.<br>Here you are able to set animation keys, scrub<br>through the animation, and change the range of<br>time in your animation.<br>b) Keys store is a value at a given time in animation.<br>This time is measured in frames. Most animations<br>have 24 frames in a second, so, if at frame 1 there's<br>a key frame that says the value of 5. In the<br>timespan of one second, that value changes from 1<br>to 5. The way this value changes is defined by<br>tangents. Maya uses "keyframes" for animation (we<br>also refer to the min short as "keys"). A key frame is<br>basically a marker used to specify an object's<br>position and attributes at a given point in time.PSSCIVE31174Q. 18- Click the rewind button to go to the start of the<br>playback ra                                                                                                    |       | that you have "keyed" the ball on the current frame.                                                                                                    |                          |   |     |   |
| Channel Box have turned pink, an indication that the<br>object has been keyed.PSSCIVE2752Q. 16A technique for reducing the quantity of data<br>required to make up a digital image. Compression<br>techniques can be non-destructive (_lossless') or<br>destructive (_lossless') or<br>destructive (_lossy'), in which part of the data set is<br>discarded permanently. Converting still images into<br>JPEG format is one example of lossy compression.PSSCIVE2752Answer any 3 out of the given 5 questions in 50- 80 words each (4 x 3 = 12 marks)A44Q. 17a) The timeline is where the bulk of the animation<br>process takes place. This is where you control the<br>speed at which a movie element moves, when it<br>enters and exits the scene, and its depth, or stacking<br>order, in relation to other elements in the scene.<br>Here you are able to set animation keys, scrub<br>through the animation,<br>and change the range of<br>time in your animation.<br>This time is measured in frames. Most animations<br>have 24 frames in a second, so, if at frame 1 there's<br>a key frame with the value of 5. In the<br>timespan of one second, that value changes from 1<br>to 5. The way this value changes is defined by<br>tangents. Maya uses "keyframes" for animation (we<br>also refer to the min short as "keys"). A key frame is<br>basically a marker used to specify an object's<br>position and attributes at a given point in time.PSSCIVE31174Q. 18- Click the rewind button to go to the start of the<br>playback range. This change the current frame 1.<br>- Select the ball, then select Animate > Set Key.<br>(Keyboard shortcut: s). This sets a key at frame 1 for<br>all transformPSSCIVE31174                                                                                                    |       | You may also notice that the attributes in the                                                                                                    |                          |   |     |   |
| object has been keyed.PSSCIVE2Q. 16A technique for reducing the quantity of data<br>required to make up a digital image. Compression<br>techniques can be non-destructive (_losses) or<br>destructive (_losses) or<br>destructive (_losses) or<br>destructive (_losses) or<br>of destructive (_losses) or<br>of destructive (_losses) or of destructive (_losses) or<br>of destructive (_losses) or<br>of destructive (_losses) or of destructive (_losses) or<br>of destructive (_losses) or of destructive (_losses) or of destructive (_losses) or<br>of destructive (_losses) or of destructive (_losses) or<br>o                                                                                            |       | Channel Box have turned pink, an indication that the                                                                                                    |                          |   |     |   |
| Q. 16A technique for reducing the quantity of data<br>required to make up a digital image. Compression<br>techniques can be non-destructive (_lossless') or<br>destructive (_lossyless'), in which part of the data set is<br>discarded permanently. Converting still images into<br>JPEG format is one example of lossy compression.PSSCIVE2752Answer any 3 out of the given 5 questions in 50- 80 words each (4 x 3 = 12 marks)4Q. 17a) The timeline is where the bulk of the animation<br>process takes place. This is where you control the<br>speed at which a movie element moves, when it<br>enters and exits the scene, and its depth, or stacking<br>order, in relation to other elements in the scene.<br>Here you are able to set animation keys, scrub<br>through the animation.<br>b) Keys store is a value at a given time in animation.<br>This time is measured in frames. Most animations<br>have 24 frames in a second, so, if at frame 1 there's<br>a key frame that says the value is 0, then on frame<br>24 there's a key frame with the value of 5. In the<br>timespan of one second, that value changes from 1<br>to 5. The way this value changes if on animation (we<br>also refer to the min short as "keys"). A key frame is<br>basically a marker used to specify an object's<br>position and attributes at a given point in time.PSSCIVE31174Q. 18- Click the rewind button to go to the start of the<br>playback range. This change the current frame to 1.<br>- Select the ball, then select Animate > Set Key.<br>(Keyboard shortcut: s). This sets a key at frame 1 for<br>all transformPSSCIVE31174                                                                                                    |       | object has been keved.                                                                                                    |                          |   |     |   |
| CountInstruction required to make up a digital mage. Compression<br>techniques can be non-destructive (_lossless') or<br>destructive (_lossly'), in which part of the data set is<br>discarded permanently. Converting still images into<br>JPEG format is one example of lossy compression.Image: Count<br>Answer any 3 out of the given 5 questions in 50- 80 words each (4 x 3 = 12 marks)Q. 17a) The timeline is where the bulk of the animation<br>process takes place. This is where you control the<br>speed at which a movie element moves, when it<br>enters and exits the scene, and its depth, or stacking<br>order, in relation to other elements in the scene.<br>Here you are able to set animation keys, scrub<br>through the animation, and change the range of<br>time in your animation.<br>b) Keys store is a value at a given time in animations<br>have 24 frames in a second, so, if at frame 1 there's<br>a key frame that says the value of 5. In the<br>timespan of one second, that value changes from 1<br>to 5. The way this value changes is defined by<br>tangents. Maya uses "keyframes" for animation (we<br>also refer to the min short as "keys"). A key frame is<br>basically a marker used to specify an object's<br>position and attributes at a given point in time.PSSCIVE31174Q. 18- Click the rewind button to go to the start of the<br>playback range. This change the current frame to 1.<br>- Select the ball, then select Animate > Set Key.<br>(Keyboard shortcut: s). This sets a key farme 1 for<br>all transformPSSCIVE31174                                                                                                    | 0, 16 | A technique for reducing the quantity of data                                                                                                    | PSSCIVE                  | 2 | 75  | 2 |
| techniques can be non-destructive (_lossless') or<br>destructive (_lossy'), in which part of the data set is<br>discarded permanently. Converting still images into<br>JPEG format is one example of lossy compression.Images into<br>PSSCIVEImages into<br>3 <b>Answer any 3 out of the given 5 questions in 50- 80 words each (4 x 3 = 12 marks)31144Q. 17</b> a) The timeline is where the bulk of the animation<br>process takes place. This is where you control the<br>speed at which a movie element moves, when it<br>enters and exits the scene, and its depth, or stacking<br>order, in relation to other elements in the scene.<br>Here you are able to set animation keys, scrub<br>through the animation, and change the range of<br>time in your animation.<br>This time is measured in frames. Most animations<br>have 24 frames in a second, so, if at frame 1 there's<br>a key frame that says the value of 5. In the<br>timespan of one second, that value of 5. In the<br>timespan of one second, that value of 5. In the<br>timespan of one second, that value changes from 1<br>to 5. The way this value changes is defined by<br>tangents. Maya uses "keyframes" for animation (we<br>also refer to the min short as "keys"). A key frame is<br>basically a marker used to specify an object's<br>position and attributes at a given point in time. <b>PSSCIVE31174Q. 18</b> - Click the rewind button to go to the start of the<br>playback range. This she ak yet aframe 1 for<br>all transform all transform <b>PSSCIVE31174</b>                                                                                                    | Q. 20 | required to make up a digital image. Compression                                                                                                    |                          | _ |     | _ |
| destructive (_lossy'), in which part of the data set is<br>discarded permanently. Converting still images into<br>JPEG format is one example of lossy compression.andandandAnswer any 3 out of the given 5 questions in 50-80 words eact (4 x 3 = 12 marks)31144Q.17a) The timeline is where the bulk of the animation<br>process takes place. This is where you control the<br>speed at which a movie element moves, when it<br>enters and exits the scene, and its depth, or stacking<br>order, in relation to other elements in the scene.<br>Here you are able to set animation keys, scrub<br>through the animation, and change the range of<br>time in your animation.<br>b) Keys store is a value at a given time in animation.<br>This time is measured in frames. Most animations<br>have 24 frames in a second, so, if at frame 1 there's<br>a key frame that says the value of 5. In the<br>timespan of one second, that value changes from 1<br>to 5. The way this value changes is defined by<br>tangents. Maya uses "keyframes" for animation (we<br>also refer to the min short as "keys"). A key frame is<br>basically a marker used to specify an object's<br>position and attributes at a given point in time.PSSCIVE31174Q.18- Click the rewind button togo to the start of the<br>playback range. This change the current frame to 1.<br>- Select the ball, then select Animate > Set Key.<br>(Keyboard shortcut: s). This sets a key at frame 1 for<br>all transformPSSCIVE31174                                                                                                    |       | techniques can be non-destructive (_lossless') or                                                                                                    |                          |   |     |   |
| discarded permanently. Converting still images into<br>JPEG format is one example of lossy compression.Images into<br>JPEG format is one example of lossy compression.Answer any 3 out of the given 5 questions in 50–80 words each (4 x 3 = 12 marks)31144Answer and sits one example of lossy compression.9SSCIVE31144process takes place. This is where you control the<br>speed at which a movie element moves, when it<br>enters and exits the scene, and its depth, or stacking<br>order, in relation to other elements in the scene.<br>Here you are able to set animation keys, scrub<br>through the animation.<br>b) Keys store is a value at a given time in animation.<br>This time is measured in frames. Most animations<br>have 24 frames in a second, so, if at frame 1 there's<br>a key frame that says the value of 5. In the<br>timespan of one second, that value changes from 1<br>to 5. The way this value changes is defined by<br>tangents. Maya uses "keyframes" for animation (we<br>also refer to the min short as "keys"). A key frame is<br>basically a marker used to specify an object's<br>position and attributes at a given point in time.PSSCIVE31174Q. 18- Click the rewind button to go to the start of the<br>playback range. This change the current frame to 1.<br>- Select the ball, then select Animate > Set Key.<br>(Keyboard shortcut: s). This sets a key at frame 1 for<br>all transform attributes of the ball. TransformPSSCIVE31174                                                                                                    |       | destructive (_lossy'), in which part of the data set is                                                                                                    |                          |   |     |   |
| IPEG format is one example of lossy compression.Image: Image: |       | discarded permanently. Converting still images into                                                                                                    |                          |   |     |   |
| Answer any 3 out of the given 5 questions in SU- 80 words each (4 x 3 = 12 marks)Q. 17a) The timeline is where the bulk of the animation<br>process takes place. This is where you control the<br>speed at which a movie element moves, when it<br>enters and exits the scene, and its depth, or stacking<br>order, in relation to other elements in the scene.<br>Here you are able to set animation keys, scrub<br>through the animation, and change the range of<br>time in your animation.<br>b) Keys store is a value at a given time in animation.<br>This time is measured in frames. Most animations<br>have 24 frames in a second, so, if at frame 1 there's<br>a key frame that says the value of 5. In the<br>timespan of one second, that value changes from 1<br>to 5. The way this value changes is defined by<br>tangents. Maya uses "keyframes" for animation (we<br>also refer to the min short as "keys"). A key frame is<br>basically a marker used to specify an object's<br>position and attributes at a given point in time.PSSCIVE31174Q. 18- Click the rewind button to go to the start of the<br>playback range. This change the current frame to 1.<br>- Select the ball, then select Animate > Set Key.<br>(Keyboard shortcut: s). This sets a key at frame 1 for<br>all transformPSSCIVE31174                                                                                                    |       | JPEG format is one example of lossy compression.                                                                                                    |                          |   |     |   |
| Q. 17a) The timeline is where the bulk of the animationPSSCIVE31144process takes place. This is where you control the<br>speed at which a movie element moves, when it<br>enters and exits the scene, and its depth, or stacking<br>order, in relation to other elements in the scene.<br>Here you are able to set animation keys, scrub<br>through the animation, and change the range of<br>time in your animation.<br>b) Keys store is a value at a given time in animation.<br>This time is measured in frames. Most animations<br>have 24 frames in a second, so, if at frame 1 there's<br>a key frame that says the value of 5. In the<br>timespan of one second, that value changes from 1<br>to 5. The way this value changes is defined by<br>tangents. Maya uses "keyframes" for animation (we<br>also refer to the min short as "keys"). A key frame is<br>basically a marker used to specify an object's<br>position and attributes at a given point in time.PSSCIVE31144Q. 18-Click the rewind button to go to the start of the<br>playback range. This schange the current frame to 1.<br>- Select the ball, then select Animate > Set Key.<br>(Keyboard shortcut: s). This sets a key at frame 1 for<br>all transform attributes of the ball. TransformPSSCIVE31174                                                                                                    | Answe | er any 3 out of the given 5 questions in 50– 80 words ea                                                                                                    | ich (4 x $3 = 12$ marks) |   |     |   |
| process takes place. This is where you control the<br>speed at which a movie element moves, when it<br>enters and exits the scene, and its depth, or stacking<br>order, in relation to other elements in the scene.<br>Here you are able to set animation keys, scrub<br>through the animation, and change the range of<br>time in your animation.<br>b) Keys store is a value at a given time in animation.<br>This time is measured in frames. Most animations<br>have 24 frames in a second, so, if at frame 1 there's<br>a key frame that says the value of 5. In the<br>timespan of one second, that value changes from 1<br>to 5. The way this value changes is defined by<br>tangents. Maya uses "keyframes" for animation (we<br>also refer to the min short as "keys"). A key frame is<br>basically a marker used to specify an object's<br>position and attributes at a given point in time.PSSCIVE31174Q. 18-Click the rewind button to go to the start of the<br>playback range. This change the current frame to 1.<br>- Select the ball, then select Animate > Set Key.<br>(Keyboard shortcut: s). This sets a key at frame 1 for<br>all transform attributes of the ball. TransformPSSCIVE31174                                                                                                    | Q. 17 | a) The timeline is where the bulk of the animation                                                                                                    | PSSCIVE                  | 3 | 114 | 4 |
| Speed at which a movie element moves, when itenters and exits the scene, and its depth, or stackingorder, in relation to other elements in the scene.Here you are able to set animation keys, scrubthrough the animation, and change the range oftime in your animation.b) Keys store is a value at a given time in animation.b) Keys store is a value at a given time in animation.This time is measured in frames. Most animationshave 24 frames in a second, so, if at frame 1 there'sa key frame that says the value is 0, then on frame24 there's a key frame with the value of 5. In thetimespan of one second, that value changes from 1to 5. The way this value changes is defined bytangents. Maya uses "keyframes" for animation (wealso refer to the min short as "keys"). A key frame isbasically a marker used to specify an object'sposition and attributes at a given point in time.Q. 18• Click the rewind button to go to the start of theplayback range. This change the current frame to 1 Select the ball, then select Animate > Set Key.(Keyboard shortcut: s). This sets a key at frame 1 forall transform attributes of the ball. Transform                                                                                                    |       |                                                                                                    |                          |   |     |   |
| enters and exits the scene, and its depth, or stacking<br>order, in relation to other elements in the scene.<br>Here you are able to set animation keys, scrub<br>through the animation, and change the range of<br>time in your animation.<br>b) Keys store is a value at a given time in animation.<br>This time is measured in frames. Most animations<br>have 24 frames in a second, so, if at frame 1 there's<br>a key frame that says the value is 0, then on frame<br>24 there's a key frame with the value of 5. In the<br>timespan of one second, that value changes from 1<br>to 5. The way this value changes is defined by<br>tangents. Maya uses "keyframes" for animation (we<br>also refer to the min short as "keys"). A key frame is<br>basically a marker used to specify an object's<br>position and attributes at a given point in time.PSSCIVE31174Q. 18- Click the rewind button to go to the start of the<br>playback range. This change the current frame to 1.<br>- Select the ball, then select Animate > Set Key.<br>(Keyboard shortcut: s). This sets a key at frame 1 for<br>all transform attributes of the ball. TransformPSSCIVE31174                                                                                                    |       | process takes place. This is where you control the                                                                                                    |                          |   |     |   |
| Order, in relation to other elements in the scene.<br>Here you are able to set animation keys, scrub<br>through the animation, and change the range of<br>time in your animation.<br>b) Keys store is a value at a given time in animation.<br>This time is measured in frames. Most animations<br>have 24 frames in a second, so, if at frame 1 there's<br>a key frame that says the value is 0, then on frame<br>24 there's a key frame with the value of 5. In the<br>timespan of one second, that value changes from 1<br>to 5. The way this value changes is defined by<br>tangents. Maya uses "keyframes" for animation (we<br>also refer to the min short as "keys"). A key frame is<br>basically a marker used to specify an object's<br>position and attributes at a given point in time.PSSCIVE31174Q. 18- Click the rewind button to go to the start of the<br>playback range. This change the current frame to 1.<br>- Select the ball, then select Animate > Set Key.<br>(Keyboard shortcut: s). This sets a key at frame 1 for<br>all transform attributes of the ball. TransformPSSCIVE31174                                                                                                    |       | process takes place. This is where you control the speed at which a movie element moves, when it                                                                                                    |                          |   |     |   |
| All and the animation keys, scrubthrough the animation, and change the range oftime in your animation.b) Keys store is a value at a given time in animation.This time is measured in frames. Most animationshave 24 frames in a second, so, if at frame 1 there'sa key frame that says the value is 0, then on frame24 there's a key frame with the value of 5. In thetimespan of one second, that value changes from 1to 5. The way this value changes is defined bytangents. Maya uses "keyframes" for animation (wealso refer to the min short as "keys"). A key frame isbasically a marker used to specify an object'sposition and attributes at a given point in time.Q. 18- Click the rewind button to go to the start of theplayback range. This change the current frame to 1 Select the ball, then select Animate > Set Key.(Keyboard shortcut: s). This sets a key at frame 1 forall transform attributes of the ball. Transform                                                                                                    |       | process takes place. This is where you control the<br>speed at which a movie element moves, when it<br>enters and exits the scene, and its depth, or stacking                                                                                                    |                          |   |     |   |
| Q. 18-Click the rewind button to go to the start of the<br>playback range. This change the current frame to 1.<br>- Select the ball, then select Animate > Set Key.<br>(Keyboard shortcut: s). This sets a key at frame 1 for<br>all transform attributes of the ball. TransformPSSCIVE31174                                                                                                    |       | process takes place. This is where you control the<br>speed at which a movie element moves, when it<br>enters and exits the scene, and its depth, or stacking<br>order, in relation to other elements in the scene.                                                                                                    |                          |   |     |   |
| time in your animation.b) Keys store is a value at a given time in animation.This time is measured in frames. Most animationshave 24 frames in a second, so, if at frame 1 there'sa key frame that says the value is 0, then on frame24 there's a key frame with the value of 5. In thetimespan of one second, that value changes from 1to 5. The way this value changes is defined bytangents. Maya uses "keyframes" for animation (wealso refer to the min short as "keys"). A key frame isbasically a marker used to specify an object'sposition and attributes at a given point in time.Q. 18Click the rewind button to go to the start of theplayback range. This change the current frame to 1 Select the ball, then select Animate > Set Key.(Keyboard shortcut: s). This sets a key at frame 1 for<br>all transform attributes of the ball. Transform                                                                                                    |       | process takes place. This is where you control the<br>speed at which a movie element moves, when it<br>enters and exits the scene, and its depth, or stacking<br>order, in relation to other elements in the scene.<br>Here you are able to set animation keys, scrub                                                                                                    |                          |   |     |   |
| b) Keys store is a value at a given time in animation.<br>This time is measured in frames. Most animations<br>have 24 frames in a second, so, if at frame 1 there's<br>a key frame that says the value is 0, then on frame<br>24 there's a key frame with the value of 5. In the<br>timespan of one second, that value changes from 1<br>to 5. The way this value changes is defined by<br>tangents. Maya uses "keyframes" for animation (we<br>also refer to the min short as "keys"). A key frame is<br>basically a marker used to specify an object's<br>position and attributes at a given point in time.<br>Q. 18 - Click the rewind button to go to the start of the<br>playback range. This change the current frame to 1.<br>- Select the ball, then select Animate > Set Key.<br>(Keyboard shortcut: s). This sets a key at frame 1 for<br>all transform attributes of the ball. Transform                                                                                                    |       | process takes place. This is where you control the<br>speed at which a movie element moves, when it<br>enters and exits the scene, and its depth, or stacking<br>order, in relation to other elements in the scene.<br>Here you are able to set animation keys, scrub<br>through the animation, and change the range of                                                                                                    |                          |   |     |   |
| This time is measured in frames. Most animations<br>have 24 frames in a second, so, if at frame 1 there's<br>a key frame that says the value is 0, then on frame<br>24 there's a key frame with the value of 5. In the<br>timespan of one second, that value changes from 1<br>to 5. The way this value changes is defined by<br>tangents. Maya uses "keyframes" for animation (we<br>also refer to the min short as "keys"). A key frame is<br>basically a marker used to specify an object's<br>position and attributes at a given point in time.PSSCIVE31174Q. 18- Click the rewind button to go to the start of the<br>playback range. This change the current frame to 1.<br>- Select the ball, then select Animate > Set Key.<br>(Keyboard shortcut: s). This sets a key at frame 1 for<br>all transform attributes of the ball. TransformPSSCIVE31174                                                                                                    |       | process takes place. This is where you control the<br>speed at which a movie element moves, when it<br>enters and exits the scene, and its depth, or stacking<br>order, in relation to other elements in the scene.<br>Here you are able to set animation keys, scrub<br>through the animation, and change the range of<br>time in your animation.                                                                                                    |                          |   |     |   |
| have 24 frames in a second, so, if at frame 1 there's<br>a key frame that says the value is 0, then on frame<br>24 there's a key frame with the value of 5. In the<br>timespan of one second, that value changes from 1<br>to 5. The way this value changes is defined by<br>tangents. Maya uses "keyframes" for animation (we<br>also refer to the min short as "keys"). A key frame is<br>basically a marker used to specify an object's<br>position and attributes at a given point in time.PSSCIVE31174Q. 18- Click the rewind button to go to the start of the<br>playback range. This change the current frame to 1.<br>- Select the ball, then select Animate > Set Key.<br>(Keyboard shortcut: s). This sets a key at frame 1 for<br>all transform attributes of the ball. TransformPSSCIVE31174                                                                                                    |       | <ul> <li>process takes place. This is where you control the speed at which a movie element moves, when it enters and exits the scene, and its depth, or stacking order, in relation to other elements in the scene.</li> <li>Here you are able to set animation keys, scrub through the animation, and change the range of time in your animation.</li> <li>b) Keys store is a value at a given time in animation.</li> </ul>                                                                                                    |                          |   |     |   |
| a key frame that says the value is 0, then on frame<br>24 there's a key frame with the value of 5. In the<br>timespan of one second, that value changes from 1<br>to 5. The way this value changes is defined by<br>tangents. Maya uses "keyframes" for animation (we<br>also refer to the min short as "keys"). A key frame is<br>basically a marker used to specify an object's<br>position and attributes at a given point in time.<                                                                                                    |       | <ul> <li>process takes place. This is where you control the speed at which a movie element moves, when it enters and exits the scene, and its depth, or stacking order, in relation to other elements in the scene.</li> <li>Here you are able to set animation keys, scrub through the animation, and change the range of time in your animation.</li> <li>b) Keys store is a value at a given time in animation.</li> <li>This time is measured in frames. Most animations</li> </ul>                                                                                                    |                          |   |     |   |
| 24 there's a key frame with the value of 5. In the<br>timespan of one second, that value changes from 1<br>to 5. The way this value changes is defined by<br>tangents. Maya uses "keyframes" for animation (we<br>also refer to the min short as "keys"). A key frame is<br>basically a marker used to specify an object's<br>position and attributes at a given point in time.Image: Comparison of the time second second s       |       | <ul> <li>process takes place. This is where you control the speed at which a movie element moves, when it enters and exits the scene, and its depth, or stacking order, in relation to other elements in the scene.</li> <li>Here you are able to set animation keys, scrub through the animation, and change the range of time in your animation.</li> <li>b) Keys store is a value at a given time in animation.</li> <li>This time is measured in frames. Most animations have 24 frames in a second, so, if at frame 1 there's</li> </ul>                                                                                                    |                          |   |     |   |
| timespan of one second, that value changes from 1<br>to 5. The way this value changes is defined by<br>tangents. Maya uses "keyframes" for animation (we<br>also refer to the min short as "keys"). A key frame is<br>basically a marker used to specify an object's<br>position and attributes at a given point in time.Image: Comparison of the start of the<br>playback range. This change the current frame to 1.<br>- Select the ball, then select Animate > Set Key.<br>(Keyboard shortcut: s). This sets a key at frame 1 for<br>all transform attributes of the ball. TransformPSSCIVE31174                                                                                                    |       | <ul> <li>process takes place. This is where you control the speed at which a movie element moves, when it enters and exits the scene, and its depth, or stacking order, in relation to other elements in the scene.</li> <li>Here you are able to set animation keys, scrub through the animation, and change the range of time in your animation.</li> <li>b) Keys store is a value at a given time in animation. This time is measured in frames. Most animations have 24 frames in a second, so, if at frame 1 there's a key frame that says the value is 0, then on frame</li> </ul>                                                                                                    |                          |   |     |   |
| to 5. The way this value changes is defined by<br>tangents. Maya uses "keyframes" for animation (we<br>also refer to the min short as "keys"). A key frame is<br>basically a marker used to specify an object's<br>position and attributes at a given point in time.Image: Comparison of the text of the start of the<br>playback range. This change the current frame to 1.<br>- Select the ball, then select Animate > Set Key.<br>(Keyboard shortcut: s). This sets a key at frame 1 for<br>all transform attributes of the ball. TransformImage: Comparison of text of the select Animate > Set Key.<br>(Keyboard shortcut: s). This sets a key at frame 1 for<br>all transform attributes of the ball. TransformImage: Comparison of text of the select Animate > Set Key.<br>(Keyboard shortcut: s). This sets a key at frame 1 for<br>all transform attributes of the ball. TransformImage: Comparison of text of the select Animate > Set Key.<br>(Keyboard shortcut: s). This sets a key at frame 1 for<br>all transform attributes of the ball. TransformImage: Comparison of text of the select Animate > Set Key.<br>(Keyboard shortcut: s). This sets a key at frame 1 for<br>all transform attributes of the ball. TransformImage: Comparison of text of text of t                                                              |       | <ul> <li>process takes place. This is where you control the speed at which a movie element moves, when it enters and exits the scene, and its depth, or stacking order, in relation to other elements in the scene.</li> <li>Here you are able to set animation keys, scrub through the animation, and change the range of time in your animation.</li> <li>b) Keys store is a value at a given time in animation.</li> <li>This time is measured in frames. Most animations have 24 frames in a second, so, if at frame 1 there's a key frame that says the value is 0, then on frame 24 there's a key frame with the value of 5. In the</li> </ul>                                                                                                    |                          |   |     |   |
| tangents. Maya uses "keyframes" for animation (we<br>also refer to the min short as "keys"). A key frame is<br>basically a marker used to specify an object's<br>position and attributes at a given point in time.A key frame is<br>also refer to the min short as "keys"). A key frame is<br>basically a marker used to specify an object's<br>position and attributes at a given point in time.A key frame is<br>also refer to the min short as "keys"). A key frame is<br>basically a marker used to specify an object's<br>position and attributes at a given point in time.A key frame is<br>all transform attributes at a given point in time.A key frame is<br>all transform attributes of the ball. TransformPSSCIVE31174                                                                                                    |       | <ul> <li>process takes place. This is where you control the speed at which a movie element moves, when it enters and exits the scene, and its depth, or stacking order, in relation to other elements in the scene.</li> <li>Here you are able to set animation keys, scrub through the animation, and change the range of time in your animation.</li> <li>b) Keys store is a value at a given time in animation.</li> <li>This time is measured in frames. Most animations have 24 frames in a second, so, if at frame 1 there's a key frame that says the value is 0, then on frame 24 there's a key frame with the value of 5. In the timespan of one second, that value changes from 1</li> </ul>                                                                                                    |                          |   |     |   |
| also refer to the min short as "keys"). A key frame is<br>basically a marker used to specify an object's<br>position and attributes at a given point in time.Image: Construct the second second    |       | <ul> <li>process takes place. This is where you control the speed at which a movie element moves, when it enters and exits the scene, and its depth, or stacking order, in relation to other elements in the scene.</li> <li>Here you are able to set animation keys, scrub through the animation, and change the range of time in your animation.</li> <li>b) Keys store is a value at a given time in animation.</li> <li>This time is measured in frames. Most animations have 24 frames in a second, so, if at frame 1 there's a key frame that says the value is 0, then on frame 24 there's a key frame with the value of 5. In the timespan of one second, that value changes from 1 to 5. The way this value changes is defined by</li> </ul>                                                                                                    |                          |   |     |   |
| basically a marker used to specify an object's<br>position and attributes at a given point in time.PSSCIVE31174Q. 18- Click the rewind button to go to the start of the<br>playback range. This change the current frame to 1.<br>- Select the ball, then select Animate > Set Key.<br>(Keyboard shortcut: s). This sets a key at frame 1 for<br>all transform attributes of the ball. TransformImage: Click the select Animate > Set Key.<br>(Keyboard shortcut: s)Image: Click the select Animate > Set Key.<br>(Keyboard shortcut: s)Image: Cl                                                                                                    |       | process takes place. This is where you control the<br>speed at which a movie element moves, when it<br>enters and exits the scene, and its depth, or stacking<br>order, in relation to other elements in the scene.<br>Here you are able to set animation keys, scrub<br>through the animation, and change the range of<br>time in your animation.<br>b) Keys store is a value at a given time in animation.<br>This time is measured in frames. Most animations<br>have 24 frames in a second, so, if at frame 1 there's<br>a key frame that says the value is 0, then on frame<br>24 there's a key frame with the value of 5. In the<br>timespan of one second, that value changes from 1<br>to 5. The way this value changes is defined by<br>tangents. Maya uses "keyframes" for animation (we                                                                                                    |                          |   |     |   |
| position and attributes at a given point in time.PSSCIVE31174Q. 18- Click the rewind button to go to the start of the<br>playback range. This change the current frame to 1.<br>- Select the ball, then select Animate > Set Key.<br>(Keyboard shortcut: s). This sets a key at frame 1 for<br>all transform attributes of the ball. TransformPSSCIVE31174                                                                                                    |       | <ul> <li>process takes place. This is where you control the speed at which a movie element moves, when it enters and exits the scene, and its depth, or stacking order, in relation to other elements in the scene.</li> <li>Here you are able to set animation keys, scrub through the animation, and change the range of time in your animation.</li> <li>b) Keys store is a value at a given time in animation.</li> <li>This time is measured in frames. Most animations have 24 frames in a second, so, if at frame 1 there's a key frame that says the value is 0, then on frame 24 there's a key frame with the value of 5. In the timespan of one second, that value changes from 1 to 5. The way this value changes is defined by tangents. Maya uses "keyframes" for animation (we also refer to the min short as "keys"). A key frame is</li> </ul>                                                                                                    |                          |   |     |   |
| Q. 18- Click the rewind button to go to the start of the<br>playback range. This change the current frame to 1.<br>- Select the ball, then select Animate > Set Key.<br>(Keyboard shortcut: s). This sets a key at frame 1 for<br>all transform attributes of the ball. TransformPSSCIVE31174                                                                                                    |       | process takes place. This is where you control the<br>speed at which a movie element moves, when it<br>enters and exits the scene, and its depth, or stacking<br>order, in relation to other elements in the scene.<br>Here you are able to set animation keys, scrub<br>through the animation, and change the range of<br>time in your animation.<br>b) Keys store is a value at a given time in animation.<br>This time is measured in frames. Most animations<br>have 24 frames in a second, so, if at frame 1 there's<br>a key frame that says the value is 0, then on frame<br>24 there's a key frame with the value of 5. In the<br>timespan of one second, that value changes from 1<br>to 5. The way this value changes is defined by<br>tangents. Maya uses "keyframes" for animation (we<br>also refer to the min short as "keys"). A key frame is<br>basically a marker used to specify an object's                                                                                                    |                          |   |     |   |
| playback range. This change the current frame to 1.<br>- Select the ball, then select Animate > Set Key.<br>(Keyboard shortcut: s). This sets a key at frame 1 for<br>all transform attributes of the ball. Transform                                                                                                    |       | process takes place. This is where you control the<br>speed at which a movie element moves, when it<br>enters and exits the scene, and its depth, or stacking<br>order, in relation to other elements in the scene.<br>Here you are able to set animation keys, scrub<br>through the animation, and change the range of<br>time in your animation.<br>b) Keys store is a value at a given time in animation.<br>This time is measured in frames. Most animations<br>have 24 frames in a second, so, if at frame 1 there's<br>a key frame that says the value is 0, then on frame<br>24 there's a key frame with the value of 5. In the<br>timespan of one second, that value changes from 1<br>to 5. The way this value changes is defined by<br>tangents. Maya uses "keyframes" for animation (we<br>also refer to the min short as "keys"). A key frame is<br>basically a marker used to specify an object's<br>position and attributes at a given point in time.                                                                                                    |                          |   |     |   |
| <ul> <li>Select the ball, then select Animate &gt; Set Key.</li> <li>(Keyboard shortcut: s). This sets a key at frame 1 for<br/>all transform attributes of the ball. Transform</li> </ul>                                                                                                    | Q. 18 | process takes place. This is where you control the<br>speed at which a movie element moves, when it<br>enters and exits the scene, and its depth, or stacking<br>order, in relation to other elements in the scene.<br>Here you are able to set animation keys, scrub<br>through the animation, and change the range of<br>time in your animation.<br>b) Keys store is a value at a given time in animation.<br>This time is measured in frames. Most animations<br>have 24 frames in a second, so, if at frame 1 there's<br>a key frame that says the value is 0, then on frame<br>24 there's a key frame with the value of 5. In the<br>timespan of one second, that value changes from 1<br>to 5. The way this value changes is defined by<br>tangents. Maya uses "keyframes" for animation (we<br>also refer to the min short as "keys"). A key frame is<br>basically a marker used to specify an object's<br>position and attributes at a given point in time.<br>- Click the rewind button to go to the start of the                                                                                                    | PSSCIVE                  | 3 | 117 | 4 |
| (Keyboard shortcut: s). This sets a key at frame 1 for<br>all transform attributes of the ball. Transform                                                                                                    | Q. 18 | process takes place. This is where you control the<br>speed at which a movie element moves, when it<br>enters and exits the scene, and its depth, or stacking<br>order, in relation to other elements in the scene.<br>Here you are able to set animation keys, scrub<br>through the animation, and change the range of<br>time in your animation.<br>b) Keys store is a value at a given time in animation.<br>This time is measured in frames. Most animations<br>have 24 frames in a second, so, if at frame 1 there's<br>a key frame that says the value is 0, then on frame<br>24 there's a key frame with the value of 5. In the<br>timespan of one second, that value changes from 1<br>to 5. The way this value changes is defined by<br>tangents. Maya uses "keyframes" for animation (we<br>also refer to the min short as "keys"). A key frame is<br>basically a marker used to specify an object's<br>position and attributes at a given point in time.<br>- Click the rewind button to go to the start of the<br>playback range. This change the current frame to 1.                                                                                                    | PSSCIVE                  | 3 | 117 | 4 |
| all transform attributes of the ball. Transform                                                                                                    | Q. 18 | process takes place. This is where you control the<br>speed at which a movie element moves, when it<br>enters and exits the scene, and its depth, or stacking<br>order, in relation to other elements in the scene.<br>Here you are able to set animation keys, scrub<br>through the animation, and change the range of<br>time in your animation.<br>b) Keys store is a value at a given time in animation.<br>This time is measured in frames. Most animations<br>have 24 frames in a second, so, if at frame 1 there's<br>a key frame that says the value is 0, then on frame<br>24 there's a key frame with the value of 5. In the<br>timespan of one second, that value changes from 1<br>to 5. The way this value changes is defined by<br>tangents. Maya uses "keyframes" for animation (we<br>also refer to the min short as "keys"). A key frame is<br>basically a marker used to specify an object's<br>position and attributes at a given point in time.<br>- Click the rewind button to go to the start of the<br>playback range. This change the current frame to 1.<br>- Select the ball, then select Animate > Set Key.                                                                                                    | PSSCIVE                  | 3 | 117 | 4 |
|                                                                                                    | Q. 18 | process takes place. This is where you control the<br>speed at which a movie element moves, when it<br>enters and exits the scene, and its depth, or stacking<br>order, in relation to other elements in the scene.<br>Here you are able to set animation keys, scrub<br>through the animation, and change the range of<br>time in your animation.<br>b) Keys store is a value at a given time in animation.<br>This time is measured in frames. Most animations<br>have 24 frames in a second, so, if at frame 1 there's<br>a key frame that says the value is 0, then on frame<br>24 there's a key frame with the value of 5. In the<br>timespan of one second, that value changes from 1<br>to 5. The way this value changes is defined by<br>tangents. Maya uses "keyframes" for animation (we<br>also refer to the min short as "keys"). A key frame is<br>basically a marker used to specify an object's<br>position and attributes at a given point in time.<br>- Click the rewind button to go to the start of the<br>playback range. This change the current frame to 1.<br>- Select the ball, then select Animate > Set Key.<br>(Keyboard shortcut: s). This sets a key at frame 1 for                                                    | PSSCIVE                  | 3 | 117 | 4 |
| attributes are the X, Y, Z move attributes. Although                                                                                                    | Q. 18 | process takes place. This is where you control the<br>speed at which a movie element moves, when it<br>enters and exits the scene, and its depth, or stacking<br>order, in relation to other elements in the scene.<br>Here you are able to set animation keys, scrub<br>through the animation, and change the range of<br>time in your animation.<br>b) Keys store is a value at a given time in animation.<br>This time is measured in frames. Most animations<br>have 24 frames in a second, so, if at frame 1 there's<br>a key frame that says the value is 0, then on frame<br>24 there's a key frame with the value of 5. In the<br>timespan of one second, that value changes from 1<br>to 5. The way this value changes is defined by<br>tangents. Maya uses "keyframes" for animation (we<br>also refer to the min short as "keys"). A key frame is<br>basically a marker used to specify an object's<br>position and attributes at a given point in time.<br>- Click the rewind button to go to the start of the<br>playback range. This change the current frame to 1.<br>- Select the ball, then select Animate > Set Key.<br>(Keyboard shortcut: s). This sets a key at frame 1 for<br>all transform attributes of the ball. Transform | PSSCIVE                  | 3 | 117 | 4 |

|       | you animate only the translate X and Y attributes of     |         |   |    |   |
|-------|----------------------------------------------------------|---------|---|----|---|
|       | the ball in this lesson, keying all transform attributes |         |   |    |   |
|       | saves you time having to choose specific attributes      |         |   |    |   |
|       | to be keyed.                                             |         |   |    |   |
|       | - In the Time Slider, notice the red marker at frame     |         |   |    |   |
|       | 1, known as a tick. This tick appeared when you set      |         |   |    |   |
|       | the key for frame 1. With the ball selected, ticks in    |         |   |    |   |
|       | the Time Slider indicate where you've set keys.          |         |   |    |   |
|       | - Go to frame 72. A convenient way to do this is to      |         |   |    |   |
|       | click the desired position in the Time Slider. With the  |         |   |    |   |
|       | Move Tool, drag the ball's X-axis handle to position     |         |   |    |   |
|       | the ball at the right edge of the ground.                |         |   |    |   |
| Q. 19 | The major components of a pre-production process         | PSSCIVE | 1 | 10 | 4 |
|       | are as follows:                                          |         |   |    |   |
|       | 1. Storyboard: The storyboard helps to finalize the      |         |   |    |   |
|       | development of the storyline, and is an essential        |         |   |    |   |
|       | stage of the animation process. It is made up of         |         |   |    |   |
|       | drawings in the form of a comic strip, and is used to    |         |   |    |   |
|       | both help visualize the animation and to                 |         |   |    |   |
|       | communicate ideas clearly. Storyboards often             |         |   |    |   |
|       | include notes to describe the frame in more detail,      |         |   |    |   |
|       | such as mood and lighting, as well as camera moves.      |         |   |    |   |
|       | 2. Layout: Once the storyboards have been                |         |   |    |   |
|       | approved, they are sent to the layout department         |         |   |    |   |
|       | which then works closely with the director to design     |         |   |    |   |
|       | the locations and costumes. With this, they begin to     |         |   |    |   |
|       | stage the scenes, showing the various characters'        |         |   |    |   |
|       | positions throughout the course of each shot.            |         |   |    |   |
|       | 3. Model sheet: Model sheets are precisely drawn         |         |   |    |   |
|       | groups of pictures that show all of the possible         |         |   |    |   |
|       | expressions that a character can make, and all of the    |         |   |    |   |
|       | many different poses that they could adopt. These        |         |   |    |   |
|       | sheets are created in order to both accurately           |         |   |    |   |
|       | maintain character detail and to keep the designs of     |         |   |    |   |
|       | the characters uniform whilst different animators        |         |   |    |   |
|       | are working on them across several shots.                |         |   |    |   |
|       | 4. Animatics: Animatic is a timed moving version of      |         |   |    |   |
|       | the storyboard made up of individual frames taken        |         |   |    |   |
|       | from the storyboard and is often accompanied by          |         |   |    |   |
|       | audio such as dialogue, sound effects and music.         |         |   |    |   |
|       | Each frame of the animatic depicts a certain key         |         |   |    |   |
|       | point of the scene or movie. The running time should     |         |   |    |   |
|       | match the intended running time of the final             |         |   |    |   |
|       | animation                                                |         |   |    |   |
| Q. 20 | Source Clip: The clip is originally imported into the    | PSSCIVE | 2 | 49 | 4 |
|       | Project panel. It is listed in the Project panel only    |         |   |    |   |
|       |                                                          |         |   |    |   |

|       | once by default. If you delete a source clip from the   |         |   |    |   |
|-------|---------------------------------------------------------|---------|---|----|---|
|       | Project panel, all of its instances are also deleted.   |         |   |    |   |
|       | Clip instance: A dependent reference to a source        |         |   |    |   |
|       | clip, used in a sequence. Each time you add a clip to   |         |   |    |   |
|       | a sequence, you create another instance of the clip.    |         |   |    |   |
|       | A clip instance uses the name and source file           |         |   |    |   |
|       | reference used by its source clip. While clip instances |         |   |    |   |
|       | are not listed in the Project panel, they are           |         |   |    |   |
|       | differentiated in the Source Monitor menu if you        |         |   |    |   |
|       | open instances there. The Source Monitor menu lists     |         |   |    |   |
|       | instances by name, sequence name, and in point.         |         |   |    |   |
| Q. 21 | The Dope Sheet editor displays keyframes over time,     | PSSCIVE | 1 | 15 | 4 |
|       | only using a horizontal graph (rather than vertical).   |         |   |    |   |
|       | You can see all the keys in a spreadsheet type          |         |   |    |   |
|       | interface. You can select any or all of the keys in a   |         |   |    |   |
|       | scene, scale them, move them, copy and paste them,      |         |   |    |   |
|       | and otherwise work directly here, rather than in the    |         |   |    |   |
|       | viewport. You can choose to select the keys for         |         |   |    |   |
|       | children, or subtree, or both, so you can make          |         |   |    |   |
|       | simple changes that affect many objects and their       |         |   |    |   |
|       | keys at once. Dope Sheet allows for soft-selection of   |         |   |    |   |
|       | keys which is very useful when working with motion      |         |   |    |   |
|       | capture data that has keys on every frame. Dope         |         |   |    |   |
|       | Sheet provides tools for working directly with time.    |         |   |    |   |
|       | You can select, cut, copy, paste, and insert and        |         |   |    |   |
|       | reverse time using the tools on the Time menu.          |         |   |    |   |
|       |                                                         |         |   |    |   |